## <u>העברת דוא"ל מתיבת מכללה לכתובת דוא"ל אחרת</u>

1. במסך הכניסה לשרותי מידע:

| יותי מידע | כניסה לשו                      |                     |
|-----------|--------------------------------|---------------------|
|           | 1                              | שם משתמש:<br>סיסמה: |
|           | שכחתי סיסמה<br>יצירת חשבון חדש |                     |
|           | כניסה                          |                     |

יש להקליד שם משתמש וסיסמא למערכת המידע של ספיר.

2. יש ללחוץ על כפתור כניסה לדוא"ל על פי השיוך:

דוא"ל לסטודנטים או דוא"ל למרצים

- 3. במסך הבא שמתקבל (מנשק Gmail) יש ללחוץ על הכפתור 🍄 ולבחור בהגדרות(settings)
  - 4. בחלון שמתקבל יש ללחוץ על:
  - 5. בחלון שמתקבל יש ללחוץ על כפתור Add a forwarding address
  - 6. בחלונית שנפתחה, יש להקליד את כתובת הדוא"ל שאליה רוצים להעביר דוא"ל.

| Add a forv  | varding addre:    | SS            |                                   | ×                           |
|-------------|-------------------|---------------|-----------------------------------|-----------------------------|
| Please ente | r a new forwardin | g email addre | 955:                              |                             |
|             |                   |               |                                   |                             |
| Next        | Cancel            |               |                                   |                             |
|             |                   |               |                                   |                             |
|             |                   | .Nex          | t א ללחוץ על כפתור                | זר הקלדת הכתובת, י <i>ו</i> |
|             |                   | .proc         | eed לחוץ על כפתור                 | לונית שמתקבלת, יש ל         |
|             |                   | Confirm forwa | arding address                    |                             |
|             |                   | Forwarding ma | il to <b>shalomda@sapir.ac.il</b> |                             |
|             |                   | Proposed      | Canool                            |                             |

8. בשלב זה נשלח קוד למייל שאליו ביקשתם לנתב ומתקבלת ההודעה הבאה:

|                    |                                                 | : |
|--------------------|-------------------------------------------------|---|
| Add a forv         | /arding address                                 |   |
|                    |                                                 |   |
| 0                  | an and a base base and the second complexity is |   |
| A confirmati       | on code has been sent to verify permission.     |   |
| A confirmation     | on code has been sent to verify permission.     |   |
| A confirmati<br>ок | on code has been sent to verify permission.     |   |

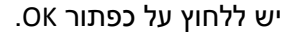

- 9. יש לפתוח את תיבת הדואר שאליה מתבצעת ההעברה ולחפש הודעת דואר אלקטרוני שהגיעה מ – Sapir College Team. בהודעה זו יש קוד אישור (Confirmation code) שאותו יש להעתיק על מנת להדביקו בהמשך התהליך (לחילופין ניתן ללחוץ על הקישור המופיע בדוא"ל על מנת לאשר שאתם מסכימים לביצוע ההעברה).
- confirmation code את הקוד שהועתק בסעיף הקודם יש להדביק בתיבת הטקסט במקום המילים. כפי שמופיע בתמונה הבאה:

| Verify dadonshalom@gmail.com 🛛 | confirmation code | Verify | Re-send email Remove address |
|--------------------------------|-------------------|--------|------------------------------|
|                                |                   |        | יש ללחוץ על כפתור Verify.    |

11. בחלון שמתקבל יש לסמן את לאפשר העברה של מיילים כמתואר בצילום המסך הבא:

| O Disable forwarding               |                               |                                                 |   |
|------------------------------------|-------------------------------|-------------------------------------------------|---|
| Forward a copy of incoming mail to | shalomda@sapir.ac.il (in use) | and keep Sapir College Mail's copy in the Inbox | - |

Forwarding: Learn more

יש ללחוץ על כפתור Save Changes.